# What's covered in today's webinar?

Introduction to the nominal ledger Nominal code types Nominal Structure Set up a new nominal code Nominal Record Summary Extra Support

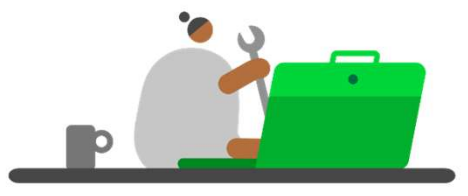

Sage

## Introduction

- A nominal code is assigned to every transaction
- They are used to categorise transactions for reporting purposes
- The nominal codes are organised by the Chart of Accounts (CoA) to produce the management reports
  - Balance Sheet
  - Profit and Loss
- View your codes as a list or in 'nominal areas' using Analyser view

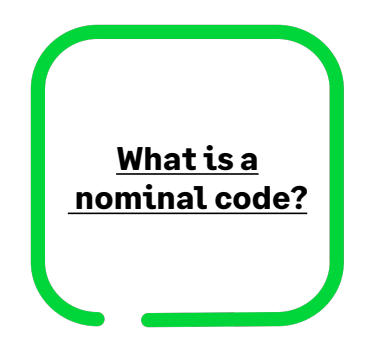

| Home<br>Apps and add-ons<br>Business dashboard | New/edit Activity Journal Journal entry reversal                                                                                                    | Chart of accounts | Ratio | Delete |
|------------------------------------------------|----------------------------------------------------------------------------------------------------|-------------------|-------|--------|
| Customers                                      | entry reversal iii Budgets accounts Balance sheet III Prior year Collapse<br>Default Layout of Accounts Display: All Cumulative Variance: Don't Show V<br>Nominal Area Debit<br>Total Sales<br>I Total Purchases<br>I Total Purchases<br>I Total Purchases<br>I Total Purchases<br>I Total Purchases |                   |       |        |
| Quotations                                     | Nominal Area                                                                                                    | T                 | C     | ebit   |
| Sales orders                                   | 🗉 📑 Total Sales                                                                                                    |                   |       |        |
| Invoices and credits                           | Total Purchases     Total Direct Expenses                                                                                                    |                   |       |        |
| Suppliers                                      | Image: Total Overheads       Image: Total Taxation                                                                                                    |                   |       |        |
| Purchase orders                                | Total Fixed Assets                                                                                                    |                   |       |        |
| Products and services                          | Total Current Assets     Total Current Liabilities                                                                                                    |                   | 23113 | 5.35   |
|                                                | <ul> <li>Total Long Term Liabilities</li> <li>Total Capital &amp; Reserves</li> </ul>                                                                                                    |                   | 23    | 2.00   |
| Bank accounts                                  |                                                                                                    |                   |       |        |
| Nominal codes                                  |                                                                                                    |                   |       |        |
| VAT                                            |                                                                                                    |                   |       |        |

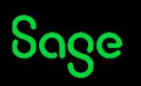

# Introduction

Nominal codes can also belong to one of 3 types

#### A Bank Account

a nominal code which is created as a bank nominal code and also sits in the bank module.

#### A Control Account

The nominal codes used when automatic postings are made such as the debtors/creditors control accounts.

#### • A Nominal Account

All other standard nominal codes within the software which are not bank or control accounts.

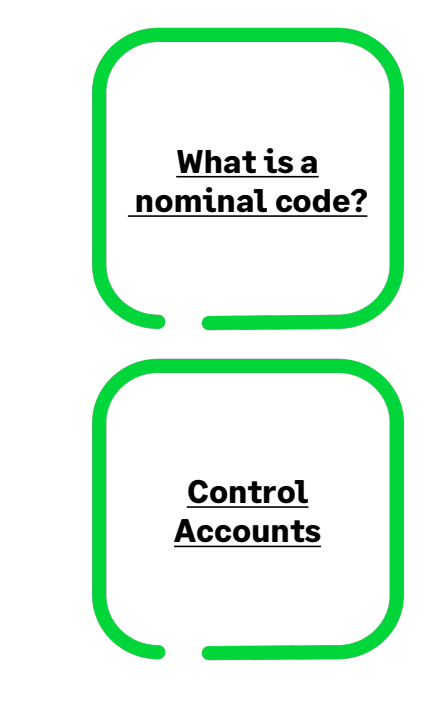

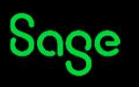

### **Control accounts**

- Control accounts are the nominal codes used when automatic postings are made such as the debtors / creditors control accounts
- You cannot delete a control account
- You can amend a control account if there are no associated transactions, otherwise they are locked in
- Control accounts can be viewed / amended in settings> control accounts

|                        | •    | Jola        |
|------------------------|------|-------------|
|                        | 91   | <u>teip</u> |
| Control Account        | N/C  | ~           |
| Debtors Control        | 1100 |             |
| Creditors Control      | 2100 |             |
| Default Bank           | 1200 |             |
| VAT on Sales           | 2200 |             |
| VAT on Purchases       | 2201 |             |
| Sales Discount         | 4009 |             |
| Purchase Discount      | 5009 |             |
| Retained Earnings      | 3200 |             |
| Default Sales          | 4000 |             |
| Accruals               | 2109 |             |
| Prepayments            | 1103 |             |
| Bad Debts              | 8100 |             |
| Mispostings            | 9999 |             |
| Suspense               | 9998 |             |
| Credit Charges         | 4400 |             |
| Exchange Rate Variance |      |             |
| VAT Liability          | 2202 |             |
| Manual Adjustments     | 2204 | ~           |

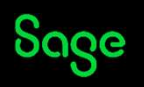

### **Control accounts - example**

#### • Posting a Customer invoice

| T             |                                                                                                    | ×                                       |                         | +14                                |                       | Ø                   | ¥           | ð       |               | 3             |       |     |                |
|---------------|----------------------------------------------------------------------------------------------------|-----------------------------------------|-------------------------|------------------------------------|-----------------------|---------------------|-------------|---------|---------------|---------------|-------|-----|----------------|
| Clear<br>form | Insert<br>row (F7)                                                                                                    | Remove<br>row (F8)                      | Copy cell<br>above (F6) | Copy cell above<br>+1 (Shift + F6) | Calculate<br>net (F9) | Pay in<br>full (F3) | Memorise    | Recall  | Print list Se | nd to<br>xcel |       |     |                |
| Impro         | ive your cast                                                                                                    | n flow with I                           | Direct Debits           | . <u>Find out r</u>                | nore                  |                     |             |         |               |               |       |     |                |
| Izeni towa    | protocol and the second second |                                         |                         |                                    |                       |                     |             |         |               |               |       |     |                |
| A/C           | ABS Wine S                                                                                                    | Supplies                                |                         |                                    |                       |                     |             |         |               |               |       |     |                |
| A/C<br>N/C    | ABS Wine S<br>White Wine                                                                                                    | Supplies<br>Sales                       |                         |                                    |                       |                     |             |         |               |               |       |     |                |
| A/C<br>N/C    | ABS Wine S<br>White Wine                                                                                                    | Supplies<br>Sales                       | Due C                   | n*  Ref                            | Ex.Ref                | N/C*                | )epartment* | Details | Ne            | t T/C*        | Ì     | VAT | Gross          |
| A/C<br>N/C    | ABS Wine S<br>White Wine<br>A/C*<br>ABS001                                                                                                    | Supplies<br>Sales<br>Date*<br>22/03/202 | Due C<br>3 21/04        | 0n*  Ref<br>1/2023                 | Ex.Ref                | N/C*<br>4100        | )epartment* | Details | Ne 100.0      | t T/C*        | 20.00 | VAT | Gros<br>120.0( |

**Debit –** Debtors <u>control account</u> £120

**Credit** – Sales code 4100 (£100) **Credit** – Sales tax <u>control account</u> (£20)

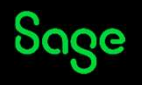

## **Nominal structure**

- Nominal codes are 4-digits by default
- Nominal codes are grouped together for reporting purposes. By default, the codes are arranged as demonstrated.
- These ranges can be further sub categorised or amended using the Chart of accounts.
- It is important to consider your structure when adding a new nominal code to ensure transactions are picked up on the correct codes.

| Group                 | Range From | Range To |
|-----------------------|------------|----------|
| Fixed Assets          | 0001       | 0999     |
| Current Assets        | 1000       | 1999     |
| Current Liabilities   | 2000       | 2299     |
| Long Term Liabilities | 2300       | 2999     |
| Capital & Reserves    | 3000       | 3999     |
| ales                  | 4000       | 4999     |
| Purchases             | 5000       | 5999     |
| )irect Expenses       | 6000       | 6999     |
| Overheads             | 7000       | 8999     |
| Taxation              | 9001       | 9001     |

#### In addition, 9998 Suspense account and 9999 Mispostings

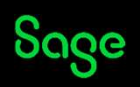

# **Profit and loss**

- The profit and loss report is used to show how much profit your business is making or whether it is making a loss.
- This report includes
  - Sales
  - Purchases
  - Direct Expenses
  - Overheads
  - Taxation
- Subcategories of these main groups can be created within the chart of accounts for reporting purposes.

| k Print Send to<br>Excel                     |             |         |        |                                               |        |   |      |         |  |
|----------------------------------------------|-------------|---------|--------|-----------------------------------------------|--------|---|------|---------|--|
| offt & Loss Ralance Sheet                    |             |         | Title* | Default Layout of Accounts                    |        |   |      |         |  |
| rofit & Loss                                 | Description | 8       |        |                                               |        |   |      |         |  |
| ales                                         | Sales       |         |        | Preview                                       |        |   |      |         |  |
| urchases F                                   | Purchases   |         |        | Profit and Loss                               |        |   |      |         |  |
| irect Expenses                               | Direct Expe | nses    |        |                                               |        |   |      |         |  |
| verheads (                                   | Overheads   |         |        | Chart of Accounts: Default Layout of Accounts |        |   |      |         |  |
| axation 1                                    | Taxation    |         |        |                                               | Period |   | Year | to Date |  |
|                                              |             |         |        | Sales                                         |        |   |      |         |  |
| 2017-200                                     | MCROW .     | 1.16.10 |        | Product Sales                                 | x      |   | x    |         |  |
| ales                                         | Low         | High    | ^      | Export Sales                                  | x      |   | x    |         |  |
| roduct Sales                                 | 4000        | 4099    | - =    | Sales of Assets                               | x      |   | x    |         |  |
| xport Sales                                  | 4100        | 4199    | -      | Credit Charges (Late Payments)                | x      |   | ×    |         |  |
| ales of Assets                               | 4200        | 4299    | _      | Other Sales                                   | x      |   | ×    |         |  |
| redit Charges (Late Payments)<br>Other Sales | 4900        | 4499    |        |                                               |        | x |      | )       |  |
|                                              | 1000        |         |        | Purchases                                     |        |   |      |         |  |
|                                              |             |         |        | Purchases                                     | x      |   | х    |         |  |
|                                              |             |         |        | Purchase Charges                              | x      |   | x    |         |  |
|                                              |             |         |        | Stock                                         | x      |   | x    |         |  |
|                                              |             |         |        |                                               |        | x |      | )       |  |
|                                              |             |         | _      | Direct Expenses                               |        |   |      |         |  |
|                                              |             |         |        | Labour                                        | х      |   | x    |         |  |
|                                              |             |         | ~      | Commissions                                   | x      |   | x    |         |  |
|                                              | -           |         |        |                                               |        |   |      |         |  |

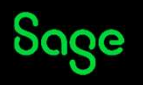

### **Balance sheet**

- The balance sheet report is used to show how much your business is worth at a given point in time.
- This report includes
  - Fixed Assets
  - Current Assets
  - Current Liabilities
  - Long term Liabilities
  - Capital and Reserves
- Subcategories of these main groups can be created within the chart of accounts for reporting purposes.

Ranges can be amended / added in the chart of Accounts For a nominal code to be picked up on the management reports they must be included in the chart of accounts.

| k Print Send to<br>Excel |              |             |       |                                |                   |   |        |        |
|--------------------------|--------------|-------------|-------|--------------------------------|-------------------|---|--------|--------|
| ofit & Loss Balance She  | et           |             | Title | Default Layout of Accounts     |                   |   |        |        |
| alance Sheet             | Description  | n           |       | Proview                        |                   |   |        |        |
| ixed Assets              | Fixed Assets |             |       |                                |                   |   |        |        |
| Current Assets           | Current As   | ssets       |       | Balance Sheet                  |                   |   |        |        |
| Current Liabilities      | Current Lia  | abilities   |       | Chart of Accounts: Default Lay | yout of Accounts  |   |        |        |
| ong Term Liabilities     | Long Term    | Liabilities |       | Citat of Accounts Delatit Ed.  | out of fictorials |   |        |        |
| Capital & Reserves       | Capital & P  | Reserves    |       |                                | Period            |   | Year t | o Date |
|                          |              |             |       | Fixed Assets                   |                   |   |        |        |
|                          |              |             |       | Property                       | x                 |   | x      |        |
| ixed Assets              | Low          | High        | ^     | Plant and Machinery            | x                 |   | x      |        |
| Property                 | 0010         | 0019        | =     | Office Equipment               | x                 |   | х      |        |
| Plant and Machinery      | 0020         | 0029        |       | Furniture and Fixtures         | x                 |   | х      |        |
| Office Equipment         | 0030         | 0039        | _     | Motor Vehicles                 | x                 |   | х      |        |
| Furniture and Fixtures   | 0040         | 0049        | _     |                                |                   | x |        | ×      |
| 1otor Vehicles           | 0050         | 0059        | _     |                                |                   |   |        |        |
|                          |              |             |       | Current Assets                 |                   |   |        |        |
|                          |              |             |       | Stock                          | x                 |   | x      |        |
|                          |              |             | _     | Debtors                        | ×                 |   | x      |        |
|                          |              |             |       | Deposits and Cash              | x                 |   | х      |        |
|                          |              |             |       | Credit Card (Debtors)          | x                 |   | x      |        |
|                          |              |             |       | Bank Account                   | x                 |   | x      |        |
|                          |              |             | _     | VAT Liability                  | X                 |   | х      |        |
|                          |              |             |       |                                |                   | х |        | x      |
|                          |              |             | ~     | A CONTRACTOR OF A CONTRACTOR   |                   |   |        |        |

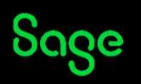

# Nominal code setup

New - Gives a blank record to complete

Wizard – A step-by-step guide to creating a record

**Duplicate** – To copy a nominal code with the same settings

**TIP** - When creating a bank account it is best to do this from within the bank module. If added within nominal codes you will then need to convert it to a bank account prior to posting any transactions.

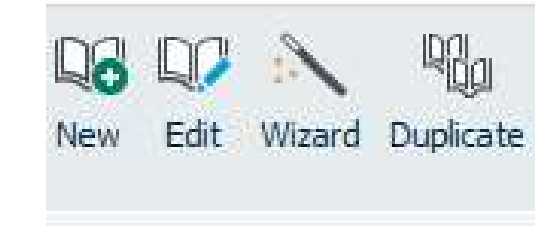

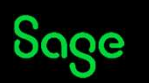

### **Nominal record**

- **Details** Holds the nominal record details along with the monthly figures for actuals, budgets and prior year.
- **Memo** Attachments can be added and notes made on the nominal account.
- Activity
  - All activity is recorded in this window, transactions can be amended or deleted or in some instances drilled into for more detail.
  - Filters can be applied and the list then exported to excel or printed
- **Graph** On the toolbar, click Options to choose which information to display.

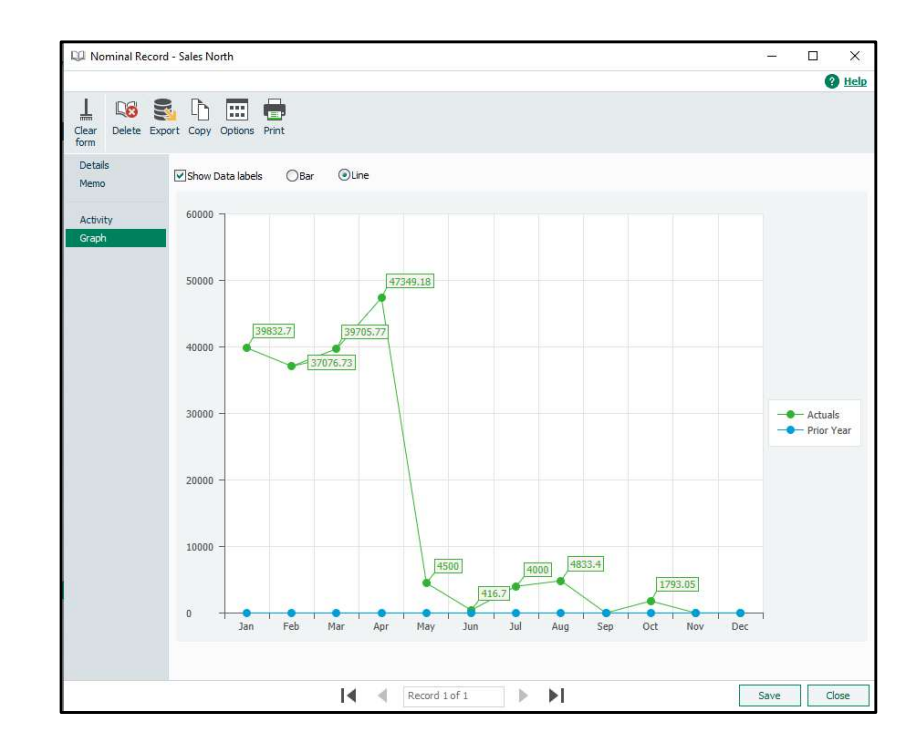

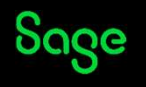

### Summary.

- Nominal codes are used for every transaction to categorise transactions for reporting.
- It is important to carefully consider what code you wish to use so it is reported on correctly.
- Sage provides a full list of standard default codes which can be added to or amended.
- Control accounts cannot be deleted and are used for automatic transactions in the software.
- If creating a bank nominal code, it is recommended to do this within the bank module.

#### **Useful links**

The Nominal codes module

Create or rename a nominal code

<u>Which nominal code should I post my</u> <u>transaction to?</u>

How do I use the Nominal codes Wizard option?

<u>Chart of accounts - amend a chart of accounts range</u>

**Management reports** 

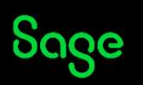